## Change Your Infusionsoft Id Email Address and Password %

## Change your Email Address

1. Select Edit My Profile from the header navigation bar

| lcasts 🛩 | Lead Generation | Te Hi, Tyson!   | Reports ~ Settings |
|----------|-----------------|-----------------|--------------------|
|          |                 | Edit My Profile |                    |
|          |                 | Manage Accounts |                    |
| casts    |                 | Log Out         |                    |
|          |                 | Your Accounts   |                    |
|          |                 | feedback        |                    |

2. Select Edit next to your email address under "Your Infusionsoft ID"

| Add/Ec          | lit User    | Accounts            |       |             |          |        |              |
|-----------------|-------------|---------------------|-------|-------------|----------|--------|--------------|
| General         | Preferences | Signatures (legacy) | Notes | User Groups |          |        |              |
| Your Infusionso | ft ID       | _                   |       | Other Int   | fo       |        |              |
|                 |             | Edit                |       | Phone 1     | Work     | \$     | (480) 399-98 |
| Tyson Brow      | n           |                     |       |             | Manage P | hone S | tatus        |
| Personal Info   |             |                     |       | Phone 2     | Work     | \$     |              |
| reisonarinio    |             |                     |       | Phone 3     | Work     | \$     |              |
| Company         | Gilbert App | ble Dude            |       | Eav 1       | Work     |        |              |
| Title           | Tyson       |                     |       | Fax I       | WORK     | •      |              |

3. Change your email address from in the "Infusionsoft ID" field. Click **Save** when you are finished.

| Edit Your Profile             |                                        |   |  |  |  |
|-------------------------------|----------------------------------------|---|--|--|--|
| Edit the information that you | use to sign into all of your accounts. |   |  |  |  |
| Infusionsoft ID               | @infusionsoft.com                      |   |  |  |  |
|                               | Change Password                        | • |  |  |  |
| First Name                    | Tyson                                  |   |  |  |  |
| Last Name                     | Brown                                  |   |  |  |  |

4. Give yourself a high five! Once you have successfully changed your login email

address, you will receive the following email to both your former login email address AND your new one:

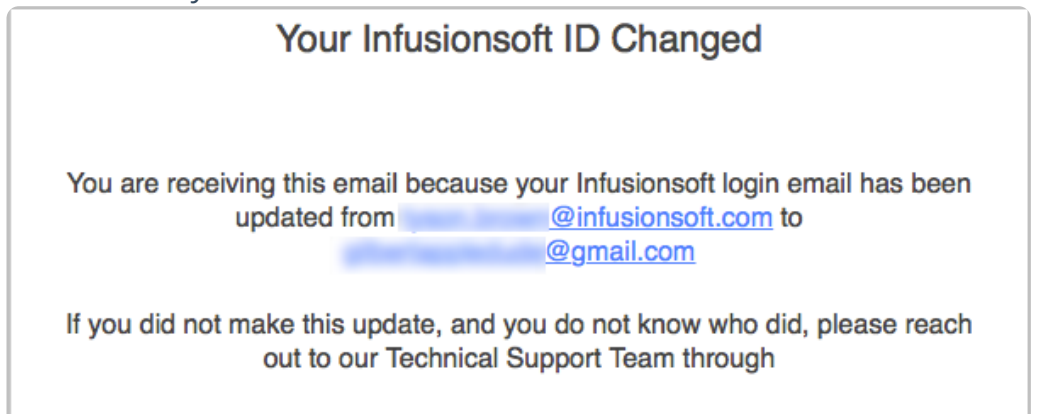

**Note:** If the change doesn't appear to have taken. Log out and log back in to verify changes have been saved.

## Change your password

1. Select Edit My Profile from the header navigation bar

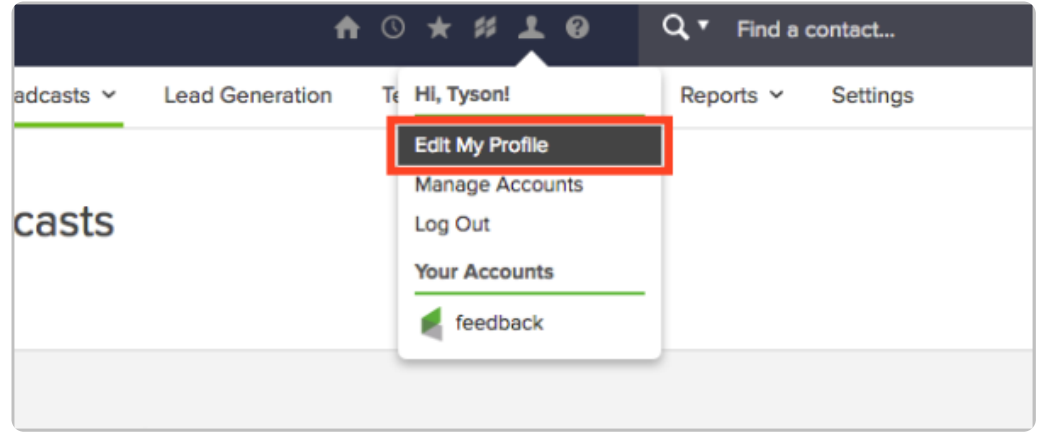

2. Select Edit next to your email address under "Your Infusionsoft ID"

| General        | Preferences | Signatures (legacy) | Notes | User Groups |          |        |              |
|----------------|-------------|---------------------|-------|-------------|----------|--------|--------------|
| Your Infusions | oft ID      | _                   |       | Other In    | fo       |        |              |
|                |             | Edit                |       | Phone 1     | Work     | \$     | (480) 399-98 |
| Tyson Brow     | vn          |                     |       |             | Manage P | hone S | status       |
| Personal Info  |             |                     |       | Phone 2     | Work     | \$     |              |
|                |             |                     |       | Phone 3     | Work     | \$     |              |
| Company        | Gilbert Ap  | ple Dude            |       | Eav 1       | Mark     |        |              |
| Title          | Turan       |                     |       | Fax I       | WORK     | Ŧ      |              |

3. Click the **Change Password** link below your email address

| Edit the information that you | use to sign into all of your accounts. |  |
|-------------------------------|----------------------------------------|--|
| User Account ID               | <b>A</b>                               |  |
| First Name                    | Change Password<br>Martin              |  |
| Last Name                     | Cash                                   |  |

4. Follow the instructions and click save to update your password.

| New Password     | ••••• | ٩      |
|------------------|-------|--------|
| Retype Password  | ••••• | ٩      |
| Current Password | ••••• | 1      |
|                  |       | Cancel |